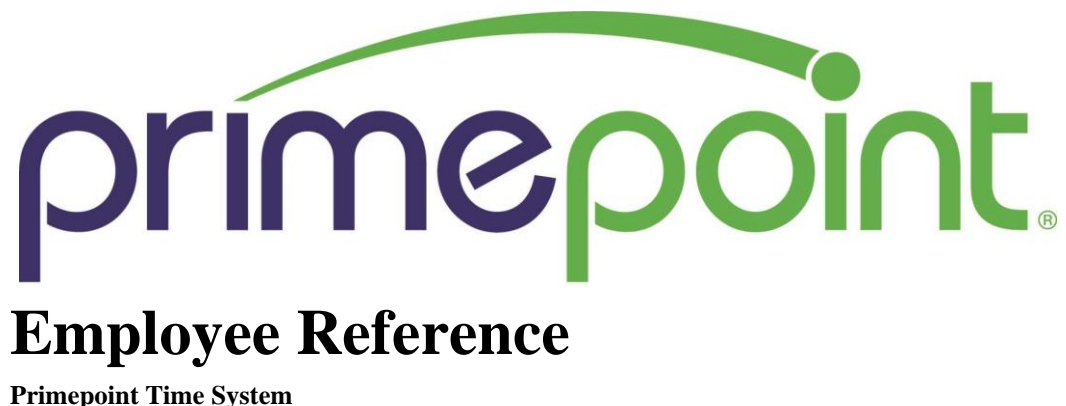

Timepoint Time System

The purpose of this document is to help your general understanding of the time system and the normal duties that you will be performing. Many of the images that are in this document are not intended to be looked at closely but are there for you to know that you are in the correct section.

General Employee Overview Video: https://vimeo.com/465146730

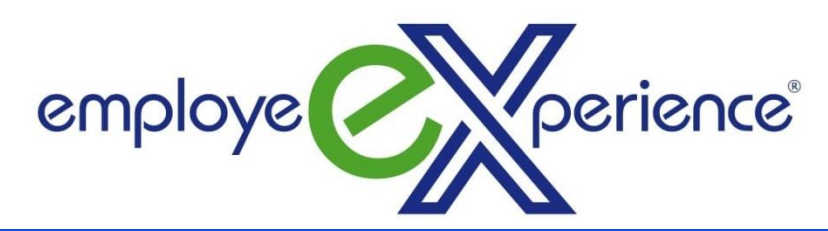

Video Walkthrough: <a href="https://vimeo.com/531885589">https://vimeo.com/531885589</a>

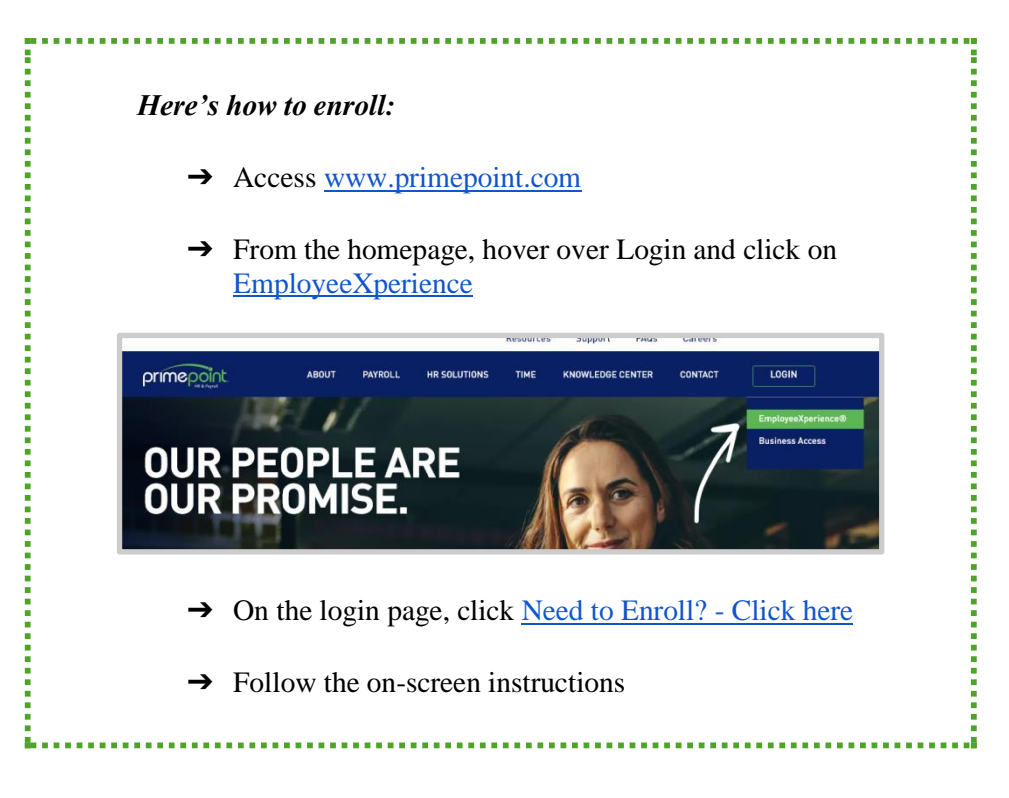

## Your employeeXperience<sup>®</sup> Enrollment Code is:

## EWGBOE

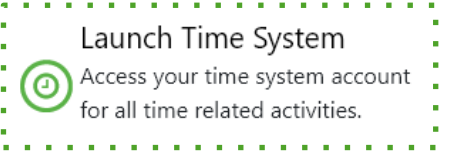

Once logged in, click the **Launch Time System** link that appears on the main screen of your employeeXperience profile.

## Using your Home Screen

Your Home screen can include widgets such as your My Timesheet, My Accrual Balances, and others.

| primepoint 09:05 AM (Eastern)                                |         |                            |                  |           |           | Searc     | h        |          | ۹ 🖗      |
|--------------------------------------------------------------|---------|----------------------------|------------------|-----------|-----------|-----------|----------|----------|----------|
| AN Cood morning, Ashley<br>Today's Tasks (0)<br>Rome Fun 🔅 + | A 9     |                            |                  |           |           |           |          |          |          |
| Clock                                                        | $\odot$ | My accrual balances >      | My sche          | edule 7   | My time o | ff 7      |          |          |          |
| Timesheet errors Current: 1 missing punch                    |         | Request Vacation           |                  | 024 🕨     |           | T         |          |          | İ        |
|                                                              |         | Vacation (i)               | <b>SUN</b><br>28 | MON<br>29 | 30 TUE    | WED<br>31 | THU<br>1 | FRI<br>2 | SAT<br>3 |
| Monday, Feb 12                                               |         | 120.00 hours available     |                  |           |           |           |          |          |          |
| 09:06AM                                                      |         | Jan 1, 2024 - Dec 31, 2024 |                  |           |           |           |          |          |          |
| [Eastern]                                                    |         | Descend ()                 | 4                | 5         | 6         | 7         | 8        | 9        | 10       |
| 🖏 Clock In                                                   |         | Personal ()                |                  |           |           |           |          |          |          |
| Clock Out                                                    |         | 16.00 hours available      | <br>             | 0         | 12        | 14        | 16       | 16       | 0        |
| Change Cost Cent                                             |         | jun 1, 2024 - Die 31, 2024 | <br>             | 12        | 13        | 14        | 15       | 10       | 17       |
| · change cost cont                                           |         | Sick (i)                   |                  |           |           |           |          |          |          |
| View my timesheet                                            |         | 352.33 hours available     | 18               | 19        | © 20      | 21        | 22       | 23       | 24       |
|                                                              |         |                            |                  |           |           |           |          |          |          |

The  $\equiv$  button will display your navigation panel. Here are a few pointers about using this menu:

- 1. Menu items on the left expand into additional options. In the example to the right, clicking **My Time** gives Timesheet and Time Off information.
- **2.** The **pin** icon can be used to pin the navigation panel and keep it from closing.
- **3.** The **search bar** is extremely useful for finding items in the system.

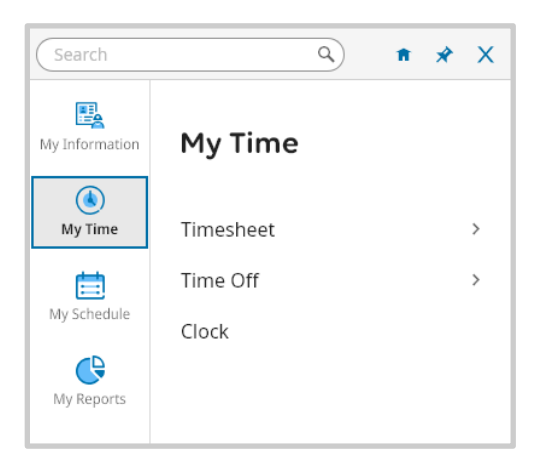

## **Start/End Timesheet**

**Home Screen:** Click the words **My Timesheet** in your My Timesheet widget **Menu Location:** My Info > My Time > Timesheet > Current Timesheet

The Start/End timesheet is editable for employees to make entries.

| = primep                    | oint.             | 9:18 AM (EDT) |                 |                      |                         |                       |   |          |   | Search                                                   | ٩     | EN 🔻 | 0 🏚      | SA |  |  |  |
|-----------------------------|-------------------|---------------|-----------------|----------------------|-------------------------|-----------------------|---|----------|---|----------------------------------------------------------|-------|------|----------|----|--|--|--|
| Time > Timesheets           |                   |               |                 |                      |                         |                       |   |          |   |                                                          |       |      |          |    |  |  |  |
| ← Timesheet Edit            |                   |               |                 |                      |                         |                       |   |          |   | B  Save Approve Reject Change Request                    |       |      |          |    |  |  |  |
| BA Brenda L. Ada            | <b>ir</b> (001866 | 2   🖿         | ◀ July 07, 2024 | - July 20, 2024      | 🕨 🕨 Submi               | itted 💕               |   |          |   |                                                          |       |      |          |    |  |  |  |
| Time Entry A                | ljustments        | Exceptions    | Calc Detail     | Counters             | Summary By              | y Day                 |   |          |   |                                                          |       |      |          |    |  |  |  |
|                             |                   |               | 9.00 hrs        | D.00 hrs<br>Time Off | 9.00 hrs<br>Calc. Total | 9.00 hrs<br>Raw Total |   |          |   |                                                          |       |      |          |    |  |  |  |
| > Date                      |                   | From          | То              | Raw Total            | Calc. Total             | In Date               |   | Time Off |   | Location / Job                                           | Shift |      | Notes    |    |  |  |  |
| > SUN Jul 7                 | +                 |               | 1               | 0.00 hrs             | 0.00 hrs                |                       |   | ĺ.       |   |                                                          |       |      |          |    |  |  |  |
| V MON Jul 8<br>No Schedule  |                   | e 09:00 am    | e 10:00 am      | 1.00                 | 1.00                    | MON Jul 8             | Ŧ |          | • | Antheil Elementary School/Assignment Beyond Normal Day 🔻 |       | -    | <b>1</b> |    |  |  |  |
|                             | +                 |               |                 | 1.00 hrs             | 1.00 hrs                |                       |   |          |   |                                                          |       |      |          |    |  |  |  |
| V TUE Jul 9<br>No Schedule  |                   | e 09:00 am    | e 12:00 pm      | 3.00                 | 3.00                    | TUE Jul 9             | Ŧ |          | - | Ewing High School/Assignment Beyond Normal Day           |       | -    |          |    |  |  |  |
|                             | +                 |               |                 | 3.00 hrs             | 3.00 hrs                |                       |   |          |   |                                                          |       |      |          |    |  |  |  |
| WED Jul 10<br>No Schedule   |                   | e 09:00 am    | e 11:00 am      | 2.00                 | 2.00                    | WED Jul 10            | * |          | * | Antheil Elementary School/Assignment Beyond Normal Day   |       | -    |          |    |  |  |  |
|                             | +                 |               |                 | 2.00 hrs             | 2.00 hrs                | -                     |   |          |   |                                                          |       |      |          |    |  |  |  |
| V THU Jul 11<br>No Schedule |                   | e 09:00 am    | e 12:00 pm      | 3.00                 | 3.00                    | THU Jul 11            | * |          | * | Ewing High School/Assignment Beyond Normal Day           |       | *    | <u></u>  |    |  |  |  |
|                             | +                 |               |                 | 3.00 hrs             | 3.00 hrs                |                       |   |          |   |                                                          |       |      |          |    |  |  |  |

- Use the available cost center fields (listed as "Location/Job" in the example above) to select the Job you worked on. Click the lookup button to browse and select a cost center.
- Enter the start-end time worked in each job in the corresponding text field for the correct date.
- Continue entering time records as necessary. If additional rows need to be added, click the + button. Conversely, if any rows need to be removed, click the ellipsis (...) icon next to the time entry
- Click the **SAVE** button after any changes have been made.
- When you have finished entering time for the current pay period, click the **SUBMIT** button. **This will prevent further editing of the timesheet**. If any changes need to be made after submission, this can be done by your manager or company administrator.